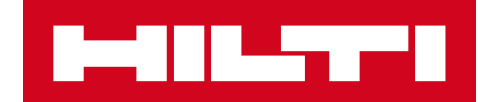

# ПРИМЕЧАНИЯ К ВЫПУСКУ V3.0

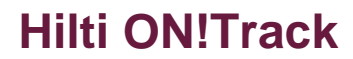

Дата выпуска: 07.07.2018 г.

| 1    | Особенности выпуска                                               | 2  |
|------|-------------------------------------------------------------------|----|
| 2    | Новые функции                                                     | 3  |
| 2.1  | Добавление полей Из локации и Количество при подтверждении        |    |
| дост | авки в мобильном приложении                                       | 3  |
| 2.2  | Подтверждение удаления списка перемещения в мобильном приложении  | 3  |
| 2.3  | Запрос ремонта инструмента Hilti                                  | 5  |
| 3    | Усовершенствования и улучшения                                    | 6  |
| 3.1  | Изменения во вкладке Сведения об активах для                      |    |
| Акти | вов/Оборудования/Расходных материалов                             | 6  |
| 3.2  | Улучшения для уведомлений                                         | 10 |
| 3.3  | Перевод единиц по умолчанию                                       | 10 |
| 3.4  | Страница Описание продукта переименована на Информация о продукте | 10 |

#### 1 Особенности выпуска

### Важное замечание. После появления новой версии все пользователи ON!Track должны сначала выйти, а потом снова войти в систему как в мобильном, так и в вебприложении ON!Track для обеспечения нормальной работы обновленной версии этой программы.

Выпуск 3.0 содержит в основном исправления и усовершенствования, а также предлагает некоторые дополнительные новые функции, такие как: изменения во вкладке Сведения об активах для Активов/Оборудования/Расходных материалов, запрос на ремонт инструментов из ON!Track в странах, в которых предоставляется такая услуга, указание количества и исходного местоположения для Оборудования/Расходных материалов при их перемещении, если задействовано подтверждение доставки. И, наконец, добавлен новый язык – греческий. Далее в документе представляет более развернутый обзор функций, включенных в программное обеспечение Hilti ON!Track, выпуск 3.0.

#### 2 Новые функции

### 2.1 Добавление полей Из локации и Количество при подтверждении доставки в мобильном приложении

Для прозрачности и удобства использования теперь, если активна функция «Перемещения требуют подтверждения доставки», то при добавлении Оборудования или Расходного материала в список перемещения будет отображаться его количество и исходное местоположение, что обеспечит большую прозрачность операции, которую необходимо подтвердить.

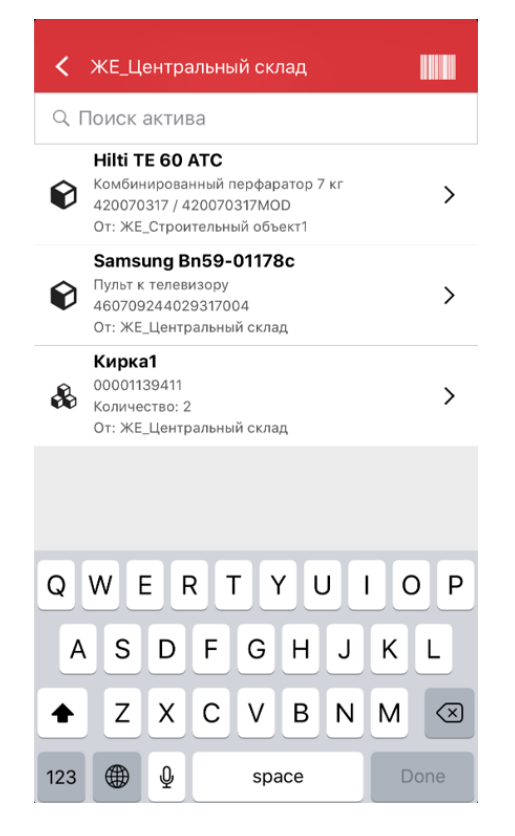

# 2.2 Подтверждение удаления списка перемещения в мобильном приложении

Теперь при использовании в мобильном приложении Списка перемещений, содержащего элементы, которые необходимо переместить из одного места в другое, во избежание ошибок после нажатия значка «мусорной корзины» появится всплывающее сообщение «Удалить корзину перемещения». Даже после нажатия кнопки «Да» в окне сообщения «Удалить корзину перемещения» действие можно будет отменить, используя всплывающее сообщение, которое отображается в нижней части панели приложения ON!Track. Список перемещений:

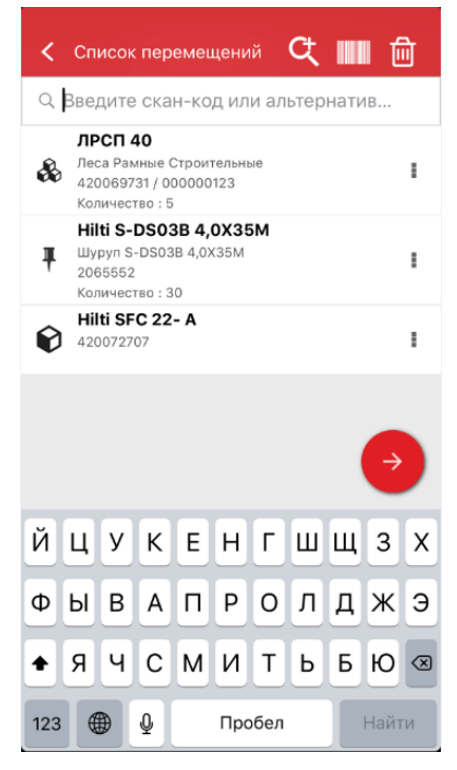

Удаление корзины перемещений:

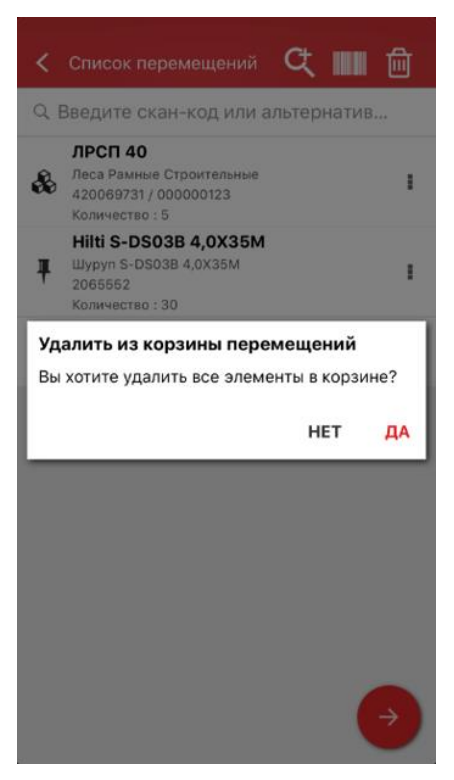

Отмена действия после нажатия кнопки «Да»:

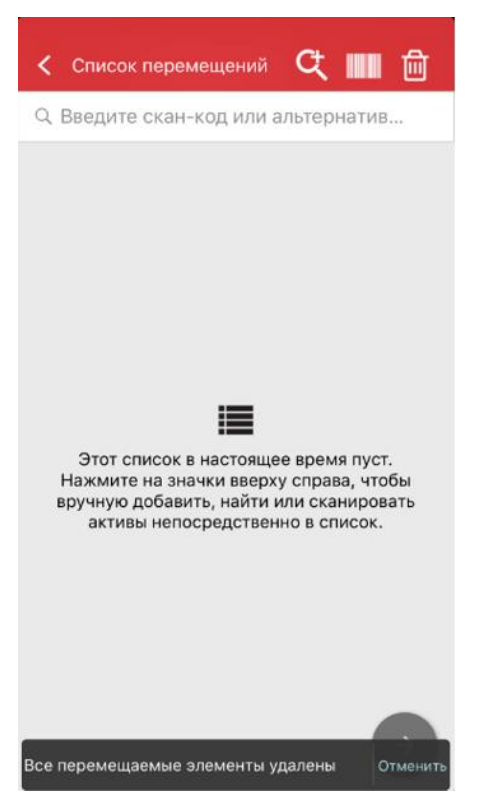

#### 2.3 Запрос на ремонт инструмента Hilti

Теперь владельцы инструментов Hilti могут запросить их ремонт непосредственно из приложения ON!Track. На данный момент эта услуга предоставляется только по-отдельности на каждый инструмент, ее нельзя запрашивать сразу для нескольких инструментов одновременно. Для запроса услуги на ремонт пользователь должен зайти в веб-версию ON!Track, выбрать инструмент, нуждающийся в ремонте, и щелкнуть значок с изображением гаечного ключа. Затем откроется страница на сайте <u>www.hilti.ru</u>, на которой необходимо указать имя пользователя и пароль и оформить запрос на ремонт инструмента. Если пользователь уже вошел в систему на сайте <u>www.hilti.ru</u> (например, на другой вкладке), после нажатия кнопки запроса ремонта сразу откроется соответствующая страница оформления запроса.

| International International In |           |             |                 |                  |            |       |                       |               |   |        | HILTI O | N!Track      |   |     |            | ? ৻                   |
|----------------------------------------------------------------------------------------------------|-----------|-------------|-----------------|------------------|------------|-------|-----------------------|---------------|---|--------|---------|--------------|---|-----|------------|-----------------------|
| 1 Инструментальная панель                                                                                                    | 1 Локации | <b>N</b> Ar | ктивы 뢊 Сотрудн | чики 🌄 Шаблонь   | а 📕 Отчеты |       |                       |               |   |        |         |              |   | T   | Перемещен  | Serik Abrahimov -     |
| <b>⊡</b> +                                                                                                    | / 🗉 😣     | <u>*</u>    | Активы          | Расходные матери | алы Ка     | рта   |                       |               |   |        |         |              |   |     |            |                       |
| Поиск локации Q                                                                                                    |           |             | Пр Добавить в   | 👽 Подтверж       | 🔧 Запро    | + доб | авить 🖌 Редактировать | 🛅 Удалить     |   |        |         |              | 3 | x P | Q Поиск в  | активах ниже          |
| Локации                                                                                                    |           |             | Понятное им     | я Т              | Скан-код   | т     | Альтернативный кодт   | Производитель | ٣ | Модель | т       | Категория    | т | T   | Количество | Ответственный сотрудн |
| 🛙 🥰 сотрудники                                                                                                    |           |             | Шуруповерт S    | SF 2             | 420006456  |       |                       | Hilti         |   | SF 2   |         | Актив        |   |     | 1          | Murat Hasof           |
| 😡 Алмазники (5)                                                                                                    |           |             |                 |                  | 654        |       | 8984                  | Hilti         |   | MFT-MF |         | Оборудование |   |     | 23         | Murat Hasof           |
| 🖬 🔾 Космодром (2)                                                                                                    |           |             |                 |                  |            |       |                       |               |   |        |         |              |   |     |            |                       |
| ■ 🔗 ПА_Демо                                                                                                    |           |             |                 |                  |            |       |                       |               |   |        |         |              |   |     |            |                       |
| 🦁 1ПА_терминал сп                                                                                                    | исано     |             |                 |                  |            |       |                       |               |   |        |         |              |   |     |            |                       |
| ПА_Основной скл                                                                                                    | пад       |             |                 |                  |            |       |                       |               |   |        |         |              |   |     |            |                       |
| 🦁 1ПА_термина                                                                                                    | л         |             |                 |                  |            |       |                       |               |   |        |         |              |   |     |            |                       |
| ПА_Строительный                                                                                                    | й объект  |             |                 |                  |            |       |                       |               |   |        |         |              |   |     |            |                       |
| Склад 1 (1)                                                                                                    |           |             |                 |                  |            |       |                       |               |   |        |         |              |   |     |            |                       |
| 🖗 Склад запчастей (                                                                                                    | (4)       |             |                 |                  |            |       |                       |               |   |        |         |              |   |     |            |                       |
| 💡 Склад расходка (                                                                                                    | 3)        |             |                 |                  |            |       |                       |               |   |        |         |              |   |     |            |                       |
|                                                                                                    |           |             |                 |                  |            |       |                       |               |   |        |         |              |   |     |            |                       |
|                                                                                                    |           |             |                 |                  |            |       |                       |               |   |        |         |              |   |     |            |                       |

#### 3 Усовершенствования и улучшения

### 3.1 Изменения во вкладке Сведения об активах для Активов/Оборудования/Расходных материалов

Для упрощения и оптимизации использования было изменено управление в полях вкладки Сведения об активах для Активов/Оборудования/Расходных материалов. Таким образом, поле «Сведения об активах» теперь изменено на «Категории и ID».Изменения в веб-версии <u>Прежнее представление в веб-версии:</u>

| PHRAMM TO |    | Редактирова                  | ать актив       |                                      |                 |                        |                     | ×            |
|-----------|----|------------------------------|-----------------|--------------------------------------|-----------------|------------------------|---------------------|--------------|
| · 15 15   | 16 | Сведения об активах          | Управляется как | Сертификаты                          | Уолуги          | Сборы                  |                     |              |
|           |    |                              |                 |                                      |                 |                        |                     | ^            |
|           |    | Сведения об актив            | ax              |                                      |                 |                        |                     |              |
| 100       |    | Категория                    |                 | Скан-код                             |                 | Альтернативный код     |                     |              |
| 6.7       |    | Актив                        | ~               | 109080                               |                 | Введите альтернативный | я нод               |              |
|           |    | Серийный номер               |                 | Альтернативный код ил<br>Имя шаблона | и скан-код явлі | Производитель          |                     |              |
|           |    | Поиск серийного но           | мера            | Шуруповерт SF 2                      | ×               | Hilb                   |                     |              |
|           |    | Мы настоятельно ре<br>Модель | жомендуем вве   | Описание                             |                 | Статус актива          | 1                   |              |
|           |    | SF 2                         |                 | Введите описание                     |                 | Рабочий                | × .                 | 10           |
|           |    | Понятное имя                 |                 |                                      |                 |                        |                     |              |
|           |    | Wypynosept SF 2              |                 |                                      |                 |                        |                     |              |
|           |    | Сведения о владен            | ни и хранении   |                                      |                 |                        |                     |              |
|           |    |                              |                 | -                                    |                 |                        |                     |              |
|           |    | Местоположение по            | умолчанию       | текущая локаци                       | a               | Enagener               | •                   |              |
|           |    |                              |                 |                                      |                 | Сохра                  | нить и выйти Сохран | ить и далее  |
|           |    | Managerop                    | 109082          |                                      |                 | Faman                  | APG 250             |              |
|           |    |                              |                 |                                      |                 |                        |                     | ynne sernece |

Новое представление в веб-версии:

| ации Редактировать                                        | актив                            |                              |                                            |                                             | × |
|-----------------------------------------------------------|----------------------------------|------------------------------|--------------------------------------------|---------------------------------------------|---|
| Сведения об активах Уп                                    | равляется как Со                 | ертификаты Услуг             |                                            |                                             |   |
|                                                           |                                  |                              |                                            |                                             |   |
| Категория И Ю                                             |                                  | Тип скан-кола                |                                            | Скан-кол                                    |   |
| Актив                                                     | ~                                | Штрих-код                    | •                                          | 420006456                                   |   |
| Альтернативный код                                        |                                  | Серийный номер               |                                            | Альтернативный код или скан-код является об |   |
| Введите альтернативный                                    | і код                            | SHURIK                       |                                            |                                             |   |
|                                                           |                                  | мы настоятельно рекомен,     | цуем вве                                   |                                             | 1 |
| Сведения                                                  |                                  |                              |                                            |                                             |   |
|                                                           |                                  |                              |                                            |                                             |   |
| Имя шаблона                                               | Произ                            | водитель                     | Модель                                     |                                             |   |
| Имя шаблона<br>SF 2-Hilti                                 | Произ<br>Х Нііtі                 | водитель                     | Moдель<br>SF 2                             |                                             |   |
| Имя шаблона<br>SF 2-Hilti<br>Описание                     | Произ<br>Нііti                   | водитель                     | Модель<br>SF 2                             | n                                           |   |
| Имя шаблона<br>SF 2-Hilti<br>Описание<br>Введите описание | Произ<br>Нііті<br>Статус<br>Рабс | водитель<br>> актива<br>ний  | Модель<br>SF 2<br>Понятное им<br>Шуруповер | nr SF 2                                     |   |
| Имя шаблона<br>SF 2-Hilti<br>Описание<br>Введите описание | Произ<br>Hilti<br>Статус<br>Рабс | водитель<br>) актива<br>учий | Модель<br>SF 2<br>Понятное им<br>Шуруповер | n<br>17 SF 2                                |   |
| Имя шаблона<br>SF 2-Hilti<br>Описание<br>Введите описание | Craryc                           | водитель<br>; актива<br>чийй | Модель<br>SF 2<br>Понятное им<br>Шуруповер | n<br>SF 2                                   |   |

Как показано выше, поля вкладки Сведения об активах были изменены для более простого и понятного управления Активами/Оборудованием/Расходными материалами.

#### Поле «Категория и ID» содержит:

- Категория
- Тип скан-кода («Штрих-код»).
- Скан-код
- Альтернативный код
- Серийный номер

#### Поле «Сведения» содержит для Активов:

- Имя шаблона
- Производитель
- Модель
- Описание
- Статус актива
- Понятное имя

#### <u>Для Оборудования:</u>

- Производитель
- Модель
- Описание
- Количество
- Понятное имя

#### Для Расходных материалов:

- Производитель
- Модель
- Описание
- Единица
- Понятное имя

#### 3.1.1 Изменения в мобильном приложении

Теперь при добавлении Актива обязательно заполнение поля «Скан-код». Поле «Альтернативный код» по-прежнему можно редактировать вручную. Поля сведений об Активах/Оборудовании также были обновлены в соответствии с изменениями в веб-версии.

#### Прежнее представление в мобильном приложении:

| •#EM | TS RL<br>До         | US Е<br>обав | те<br>ить а   | ктив  | 10:0)<br>Ы | 7      |       |        | 1   |    | и MTS RUS LTE 10:14                     | <i>ч</i> ■)<br>цию | ati M<br>< | rs RU<br>Доб         | s lte<br>Бавит      | ь обс  | 10<br>орудо  | :14<br>вание |       |      | 7   |    | ні MTS RUS LTE 10:14<br>С Добавьте подробную информацию о<br>оборудовании | 4 🛄<br>) |
|------|---------------------|--------------|---------------|-------|------------|--------|-------|--------|-----|----|-----------------------------------------|--------------------|------------|----------------------|---------------------|--------|--------------|--------------|-------|------|-----|----|---------------------------------------------------------------------------|----------|
| Ид   | ент                 | ифи          | каці          | 1я ак | тиво       | ов     |       |        |     |    | Изображения                             | +                  | Ид         | енти                 | фика                | ация   | акти         | вов          |       |      |     |    | Изображения                                                               | +        |
| Ск   | ан-ко<br>кани       | од<br>труйп  | е или         | введ  | ите II     | D ска  | н-кој | да     |     |    | Изображения не загружены                |                    | Ска        | н-ко<br>санир        | <b>д</b><br>руйте ( | или ві | ведито       | е ID ск      | ан-кс | да   |     |    | Изображения не загружены                                                  |          |
| Ал   | <b>терн</b><br>кани | нати<br>руйт | вный<br>е или | код   | ите а      | ільтер | онати | 18Hbli | й и |    | Сведения об активах                     |                    | Аль        | <b>терн</b><br>санир | ативн<br>уйте       | ный к  | од<br>ведите | альте        | рнат  | ивны | й и |    | Сведения о оборудовании                                                   |          |
|      |                     |              |               |       |            |        |       |        |     | _  | Производитель                           |                    |            |                      | -                   |        |              |              |       |      |     |    | Производитель                                                             |          |
| Ce   | эиин                | ныи          | номе          | 0     |            |        |       |        |     |    | Выберите производителя                  | Q                  |            |                      |                     |        |              |              |       |      |     |    | Выберите производителя                                                    | Q        |
| Ľ    | кани                | труи         | е или         | ввер  | ите с      | ерии   | ныи   | номе   | sb. |    | Модель                                  |                    |            |                      |                     |        |              |              |       |      |     |    | Модель                                                                    |          |
|      |                     |              |               |       |            |        |       |        |     |    | Введите модель                          | /                  |            |                      |                     |        |              |              |       |      |     |    | Введите модель                                                            | 1        |
|      |                     |              |               |       |            |        |       |        |     |    | Описание                                |                    |            |                      |                     |        |              |              |       |      |     |    | Описание                                                                  |          |
|      |                     |              |               |       |            |        |       |        |     |    | Введите описание                        | /                  |            |                      |                     |        |              |              |       |      |     |    | Введите описание                                                          | /        |
|      |                     |              |               | _     |            | _      |       | _      | -   |    | Понятное имя                            |                    |            |                      | _                   | _      | _            |              | _     |      | -   |    | Понятное имя                                                              |          |
| й    | ц                   | у            | к             | е     | н          | Г      | ш     | щ      | 3   | х  | Введите понятное имя                    | /                  | 1          | 2                    | 3                   | 4      | 5            | 6            | 7     | 8    | 9   | 0  | Введите понятное имя                                                      | /        |
|      |                     | -            | 1             |       |            |        |       | -      | 1   | -  | Группа активов                          |                    |            |                      |                     |        |              |              |       |      |     |    | Группа активов                                                            |          |
| φ    | ы                   | В            | а             | п     | р          | 0      | Л     | Д      | ж   | Э  | HSE Болгарки 1                          | ۹                  | -          | 1                    | Ŀ                   | i      |              | )            | ₽     | &    | @   | "  | Выберите группу активов                                                   | Q.       |
|      | a                   | u            | C             | M     | и          | T      | L.    | б      | 6   |    | Примечания                              |                    | #+=        | 1                    |                     |        | 1.           | >            | T     | ,    |     | Ø  | -<br>Примечания                                                           |          |
| ~    | -                   | 1            | Ľ             |       | -          | Ľ      | 0     | Ľ      |     | 2  | Введите примечания. Используйте http:// | p://               |            |                      | •                   | '      | 1            | ·            | •     | _    |     |    | Введите примечания. Используйте http://                                   | -        |
| 123  | ¢                   |              | ₽             |       | Пр         | обел   |       |        | Дал | ee | https://www.hilti.com/                  |                    | АБВ        |                      |                     | 2      | Г            | робел        | n     |      | Дал | ee | или https:// для ввода ссылок. Например<br>https://www.hilti.com/         | $\sim$   |

Новое представление в мобильном приложении:

| 🕻 Добавить активы                               | < Добавьте подробную информацию<br>об активах                                                             |    |
|-------------------------------------------------|----------------------------------------------------------------------------------------------------|----|
| Идентификация активов                           | Изображения                                                                                               | +  |
| Скан-код<br>Добавить скан-код                   | Изображения не загружены                                                                                  |    |
| льтернативный код<br>Введите альтернативный код | Сведения                                                                                                  |    |
|                                                 | Производитель                                                                                             |    |
| ерииный номер                                   | Выберите производителя                                                                                    | Q  |
| оведите серииный номер                          | Модель                                                                                                    |    |
|                                                 | Введите модель                                                                                            | /  |
|                                                 | Описание                                                                                                  |    |
|                                                 | Введите описание                                                                                          | /  |
|                                                 | Понятное имя                                                                                              |    |
|                                                 | Введите понятное имя                                                                                      | /  |
|                                                 | Группа активов                                                                                            |    |
|                                                 | Выберите группу активов                                                                                   | Q  |
|                                                 | Примечания                                                                                                |    |
| $\rightarrow$                                   | Введите примечания, Используйте http:// n<br>https:// для ввода ссылок. Например https:<br>www.hilti.com/ | V, |

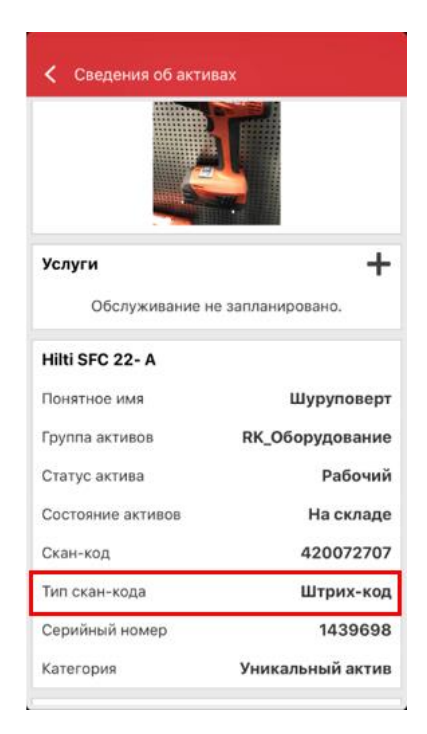

Тип скан-кода также всегда будет отображаться в разделе меню Сведения об активах.

#### 3.2 Улучшения для уведомлений

Модуль уведомлений был переработан для устранения проблем с планированием уведомлений, которые периодически возникали ранее.

#### 3.3 Перевод единиц по умолчанию

На поддерживаемые языки были переведены используемые по умолчанию единицы количества, представленные в выпуске V2.9, среди которых:

- КАЖДЫЙ
- КОРОБКА
- КАНИСТРЫ
- ФУНТЫ
- ТОННЫ
- ЛИСТЫ
- ФУТЫ
- ЯРДЫ
- МЕТРЫ

# 3.4 Страница Описание продукта переименована на Информация о продукте

Содержание страницы также было обновлено.